# 從PCP管理終端,而不在CUCM中建立終端使用 者**關聯**

### 目錄

<u>簡介</u> <u>必要條件</u> <u>需求</u> <u>採用元件</u> <u>設定</u> <u>驗證</u> <u>從Prime Collaboration Provisioning</u> <u>從CallManager</u> <u>疑難排解</u> 相關資訊

## 簡介

本檔案介紹在Prime合作布建(PCP)中分配終端的過程,這些終端與Cisco Unified Communications Manager(CUCM)中的終端使用者沒有關聯。

## 必要條件

### 需求

思科建議您瞭解PCP的基本知識。

### 採用元件

本文中的資訊係根據以下軟體和硬體版本:

• PCP版本12.3

• Mozilla Firefox 55.0

本文中的資訊是根據特定實驗室環境內的裝置所建立。文中使用到的所有裝置皆從已清除(預設))的組態來啟動。如果您的網路運作中,請確保您瞭解任何指令可能造成的影響。

### 設定

步驟1.登入到PCP並導航到Administration > Advanced Provisioning > Manage Endpoints。

步驟2.選擇Call Processor,然後按一下Search Endpoints Without Associated User。

Manage Endpoints Without Associated User

| Call Processor            | CUCM-CiscoUnifiedCM                      | • |  |
|---------------------------|------------------------------------------|---|--|
| Model                     | Select                                   | • |  |
| MAC Address / Device Name |                                          |   |  |
|                           | Search Endpoints Without Associated User |   |  |

#### 步驟3.選擇與特定使用者關聯的所需端點,如下圖所示。

Endpoints without Associated Users

|   |                   |              |                      |                           |            |                   | Selected 1 / Tota |
|---|-------------------|--------------|----------------------|---------------------------|------------|-------------------|-------------------|
| X | Delete Selected I | Indpoints    | A Last Delete Status | Export Selected Endpoints |            | Show Qu           | ick Filter 💌      |
| ۰ | Device Name       | Endpoint M   | Endpoint Description | Lines                     | Clusters   | Assign Selected E | ndpoints to User  |
|   | BAT20703A5        | Cisco 8851   | sitebone             |                           | CUCM-Cisco | UnifiedCM         |                   |
|   | BOTHQONE          | Cisco Dual M | hq one hqone         | 904                       | CUCM-Cisco | UnifiedCM         |                   |
|   | SEP1111AA         | Cisco 8851   | SEP1111AAAA11111     |                           | CUCM-Cisco | UnifiedCM         |                   |

#### 步驟4.按一下Assign Selected Endpoints to User。

步驟5.將所選端點的使用者相關聯,如下圖所示。

#### Select User for

1 selected endpoint(s)

Only users from the same CUCM cluster(s) as the endpoint(s) selected are displayed.

|   |              |           | Show Quick Fi | iter 🔻 🔽     |
|---|--------------|-----------|---------------|--------------|
|   | User ID      | Last Name | Roles         | Domain       |
| ۲ | hqone        | Lab       | Employee      | LABDOMAIN-UC |
| 0 | hqone@uc.com | Lab       | Employee      | LABDOMAIN-UC |

步驟6.按一下Save。

### 驗證

以下是驗證終端是否成功與使用者關聯的步驟。

### 從Prime Collaboration Provisioning

- 1. 在User Provisioning下,點選Add,並選中與終端關聯的使用者的覈取方塊。
- 2. 在Actions下,按一下Synchronize User。

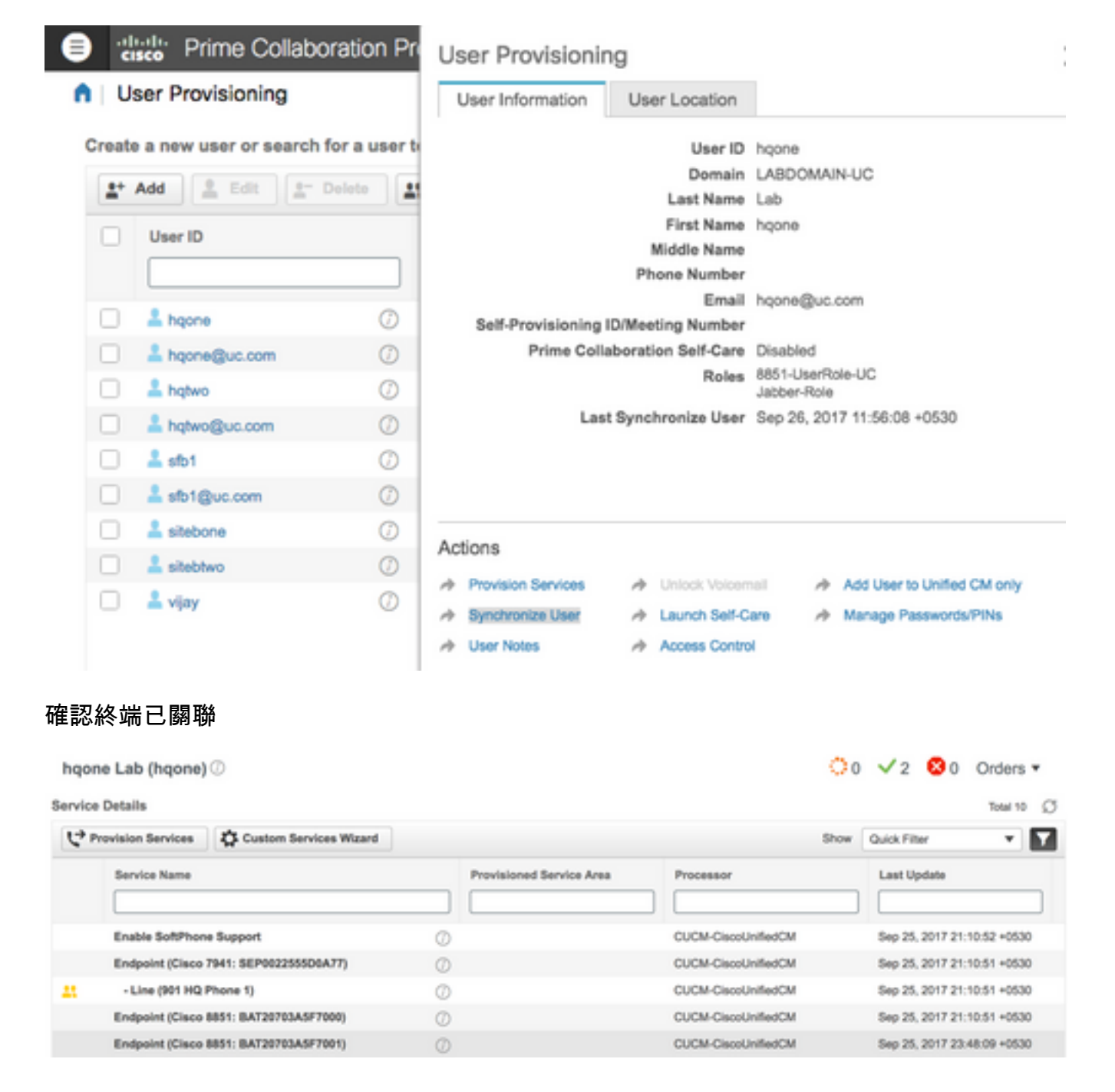

### 從CallManager

步驟1.登入到CallManager管理員頁面。

- 1. 導航到使用者管理>終端使用者。
- 2. 搜尋終端使用者並按一下使用者ID。
- 3. 檢查裝置資訊並確認端點在受控裝置下。

Device Information
Controlled Devices

| es BAT20703A5F7000<br>BAT20703A5F7001<br>CSFHQONE901<br>SEP0022555500A77<br>SEP1C1D862F4122 | BAT20703A5F7000<br>BAT20703A5F7001       | Device Association |
|---------------------------------------------------------------------------------------------|------------------------------------------|--------------------|
|                                                                                             | Line Appearance Association for Presence |                    |
|                                                                                             |                                          |                    |

步驟2.導覽至Device > Phone。

- 1. 搜尋端點並按一下它。
- 2. 在Device Information下,確認Owner User ID。 Owner Owner User ID\* Owner User ID\* Own

## 疑難排解

從PCP 12.X中,沒有根使用者訪問CLI/SSH。

如果問題仍然存在,請聯絡思科技術支援中心(TAC)。

## 相關資訊

- <u>Cisco Prime Collaboration Provisioning</u>
- 從Prime合作調配的GUI收集ShowTech日誌
- 技術支援與文件 Cisco Systems